# **KLIK-opgave fra KOMBIT**

#### Konfigurer indberetning til Danmarks Statistik (IKKE relevant for PLC)

Konfiguration af Tilknytning på afdelinger:

#### Gå i F6->Placeringer

## Klik på "Afdelinger"

| ~ | F1 F2 F3               | F4 F5 F              | 6 F7 A          | DMIN                    |                      |
|---|------------------------|----------------------|-----------------|-------------------------|----------------------|
| [ | Klientopsætning Lånere | Materialegrupper Pla | ceringer Temaer | Ruter Materialevalgslis | ter Kassationsregler |
|   | O Alle                 | • Afdelinger         | O Opstillinger  | O Delopstillinger       | Opret ny placering   |
|   | Nr.                    | Forkortelse          | Navn            | Туре                    |                      |
|   | 474                    | DEP                  | Depot           | Afdeling                |                      |
|   | 475                    | KLS                  | Klassesæt       | Afdeling                |                      |
|   | 476                    | LRB                  | Lærerbibliotek  | Afdeling                |                      |
|   | 477                    | TSK                  | Taskebøger      | Afdeling                |                      |
|   | 478                    | UDL                  | Udlån           | Afdeling                |                      |
|   |                        |                      |                 |                         |                      |

Dobbeltklik på Afdeling og vælg "Tilknytning"

| F1 F2 F3                      | + Placering -         | Depot                    |  |
|-------------------------------|-----------------------|--------------------------|--|
| FORSIDE CIRKULATION ACCESSION | Placeringsonlyspinger |                          |  |
|                               | Flaceringsophysninger |                          |  |
| Kilentopsætning Lanere        | Forkortelse           | DEP                      |  |
|                               | Navn                  | Depot                    |  |
| 🔿 Alle 🛛 💽                    | Туре                  |                          |  |
|                               | Tilknytning           |                          |  |
| Nr. Fc                        | Revisionsinformation  |                          |  |
| 474 DE                        | Oprettet              | Børn - Folkebibliotek    |  |
| 475 KL                        | Redigeret             | Børn - Fællesbibliotek   |  |
| 476 LR                        |                       | Børn - Skolebibliotek    |  |
| <b>477</b> TS                 |                       | Voksen - Folkebibliotek  |  |
| 478                           |                       | Voksen - Fællesbibliotek |  |
|                               |                       | Voksen - Skolebibliotek  |  |
|                               |                       |                          |  |
|                               |                       |                          |  |

Tryk Gem og gennemgå alle Afdelinger på samme måde.

Fjernlån skal ikke have nogen tilknytning.

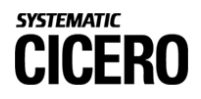

Konfiguration på materialegrupper om den indeholder midlertidige materialer:

#### Gå i F6->Materialegrupper

| ~ -                                 | F1        | F2     | F3     | F4       | F5        | F6        | F7   | IIN           | ADMI  | N                    |          |
|-------------------------------------|-----------|--------|--------|----------|-----------|-----------|------|---------------|-------|----------------------|----------|
| [                                   | Klientops | ætning | Lånere | Material | legrupper | Placering | ger  | Temaer        | Ruter | Materialevalgslister | Kassatio |
| Materialegrupper med udlånsprofiler |           |        |        |          |           |           |      |               |       |                      |          |
|                                     | Nr.       | Navn   |        |          |           |           | Bes  | krivelse      |       |                      | Udlånsp  |
|                                     | 138       | alm    |        |          |           |           | Alm  | indeligt udla | in    |                      | Ansatte  |
|                                     | 139       | klasse |        |          |           |           | Klas | sesæt         |       |                      | Ansatte  |
|                                     | 140       | lærer  |        |          |           |           | Lær  | erbibliotek   |       |                      | Ansatte, |
|                                     | 141       | taske  |        |          |           |           | Tasl | æbøger        |       |                      | Ansatte  |

Dobbeltklik på eventuelle materialegrupper der anvendes til midlertidige materialer.

|   | F1       | F2 F3                 | Depot Depot                    |       |           |
|---|----------|-----------------------|--------------------------------|-------|-----------|
| ^ | FORSIDE  | CIRKULATION ACCESSION | Materialegruppe Udlånsprofiler |       |           |
|   | Klientop | sætning Lånere        | Navn                           | Depot | Må bookes |
|   |          |                       | Forkortelse                    | Depot |           |
|   | Mat      | terialegrupper r      | Beskrivelse                    |       |           |
|   | Nr.      | Navn                  |                                |       |           |
|   | 138      | alm                   |                                |       |           |
|   | 139      | klasse                |                                |       |           |
|   | 140      | lærer                 |                                |       |           |
|   | 141      | taske                 | Rapportkonfigurationer         |       |           |
|   | 646      | Depot                 | Midlertidige materialer (i)    |       |           |
|   |          |                       | Fratag fra Bestand-rapport (i) |       | Slet      |

Sæt flueben ud for materialegrupper der indeholder "Midlertidige materialer". Se også tooltip ved at holde musen over ①.

## Fjernlån:

Det er ikke nødvendigt at markere Materialegruppen for "fjernlån", hverken som "Midlertidige materialer" eller "Fratag fra Bestand-rapport". Fjernlånte materialer tæller som udgangspunkt ikke med i rapporterne.

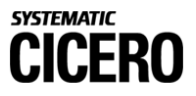

Hvis I bruger materialegruppen til andet end materialer fjernlånt gennem infrastrukturen, kan I dog vælge at markere den som "Midlertidige materialer". Det skader ikke at sætte fluebenet.

Materialegruppen for BFI-depoter markeres som "Midlertidige materialer". Den skal ikke også markeres som "Fratag i bestand-rapport".

Tryk "Gem"

Konfiguration på filialer af hvilke der skal medtages i rapporterne.

Gå i F7->Filialer

Dobbeltklik på filialer der ikke skal medtages i rapportene

| F1 F2           | 2 F3 F4             | F5 F    | 6 F7            | S        | YSAE      | DMIN           |              |              |            |
|-----------------|---------------------|---------|-----------------|----------|-----------|----------------|--------------|--------------|------------|
| Serveropsætning | Rettigheder Ekstern | adgan F | ilialer Flyd    | egrupper | Konti     | Standardpriser | Leverandører | Periodika    |            |
| Filialer        |                     |         |                 |          |           |                |              | 🗌 Vis slette | ede filial |
| Forkortelse     | Filialnavn          |         | Institutionsnum | ner      | Licensnr. |                |              | Туре         |            |
| bys             | Byskolen            |         |                 |          |           |                |              | Filial       |            |
| fæl             | Fællessamling       |         |                 |          |           |                |              | Filial       |            |
| lil             | Lilleskolen         |         |                 |          |           |                |              | Filial       |            |
| nys             | Nyskolen            |         |                 |          |           |                |              | Filial       |            |
|                 |                     |         |                 |          |           |                |              |              |            |

Hvis filialen ikke skal medtages i rapporterne skal flueben "Medtag i rapporter" fjernes.

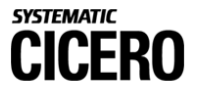

|   | F1 F2              | F3          | 📩 Byskolen                                             |                        |
|---|--------------------|-------------|--------------------------------------------------------|------------------------|
| ^ | FORSIDE CIRKULATIO | N ACCESSION | Information Lukkeda                                    | age Reservationsregler |
|   | Serveropsætning    | Rettigheder | Filialnavn                                             | Byskolen               |
|   |                    |             | Туре                                                   | Filial 🔻               |
|   | Filialer           |             | Forkortelse                                            | bys                    |
|   | Forkortelse        | Filialnavn  | Licensnr.                                              |                        |
|   | bys                | Byskolen    | ISIL-nummer                                            | DK-101110              |
|   | fæl                | Fællessar   | Kommunekode                                            | 746                    |
|   | lil                | Lilleskole  |                                                        |                        |
|   | nys                | Nyskolen    | Institutionsnummer                                     |                        |
|   |                    |             | Vis i Surf/Web                                         |                        |
|   |                    |             | Poster, der er hjemme,<br>kan reserveres i<br>Surf/Web |                        |
|   |                    |             | Medtag i rapporter                                     |                        |

# Konfigurer automatisk overførsel til Danmarks Statistik.

Gå i F7->Serveropsætning

Søg på "rapporter til DST"

# Dobbeltklik på nedenstående parameter og ret fra "false" til "true"

| F1 F2                                        | F3          | F4         | F5        | F6          | F7        |          | SYSAE | DMIN       |                 |     | -                  |      |
|----------------------------------------------|-------------|------------|-----------|-------------|-----------|----------|-------|------------|-----------------|-----|--------------------|------|
| Serveropsætning                              | Rettigheder | Ekstern    | adgang    | Filialer    | Flyd      | egrupper |       | Standardpr |                 |     | Sorteringsprofiler |      |
| O Administrative værktøjer 💿 Serveropsætning |             |            |           |             |           |          |       |            |                 |     |                    |      |
| E Serv                                       | eropsætr    | ning       |           |             |           |          |       |            | rapporter til [ | TZQ |                    | *    |
| Kategori                                     | △ Parameter | ernavn     |           |             |           |          | į     | ^ Niveau   | Værdi           |     | Redigeret          |      |
| System                                       | Automati    | sk årlig g | enerering | af rapporte | r til DST |          |       | Agency     | false           |     | 15-11-2019 1       | 5:44 |

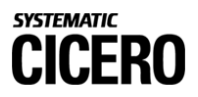

Konfigurer bestandsindberetning til Slots- og Kulturstyrelsen (relevant for både folkebiblioteker og PLC):

Konfiguration på materialegrupper om de indeholder taskebøger

## Gå i F6->Materialegrupper

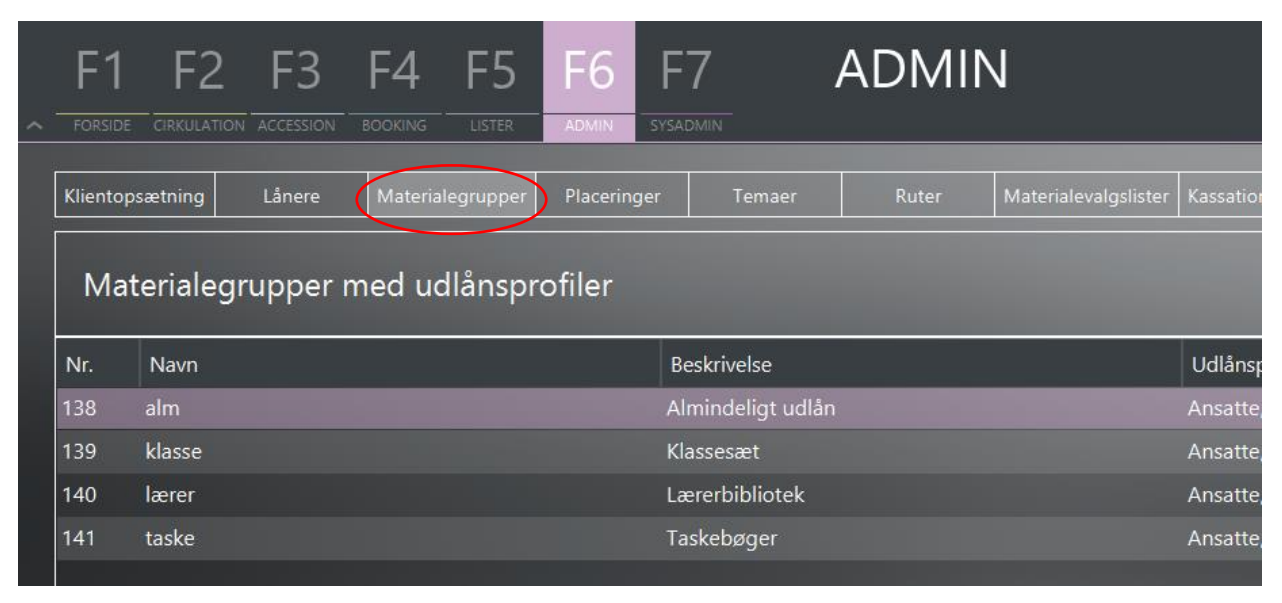

Dobbeltklik på de materialegrupper der anvendes til taskebøger (da taskebøger <u>ikke</u> skal indgå i bestandsindberetningen til Slots- og Kulturstyrelsen).

| F1       | F2 F3                 | 🚮 taske                        |            |               |
|----------|-----------------------|--------------------------------|------------|---------------|
| FORSIDE  | CIRKULATION ACCESSION | Materialegruppe Udlånsprofiler |            |               |
| Klientop | sætning Lånere        | Navn                           | taske      | Må bookes     |
|          |                       | Forkortelse                    | tas        | Maksimal boo  |
| Mat      | terialegrupper r      | Beskrivelse                    | Taskebøger | Forberedelses |
| Nr.      | Navn                  |                                |            |               |
| 138      | alm                   |                                |            |               |
| 139      | klasse                |                                |            |               |
| 140      | lærer                 |                                |            |               |
| 141      | taske                 | Rapportkonfigurationer         |            |               |
|          |                       | Midlertidige materialer (i)    |            |               |
|          |                       | Fratag fra Bestand-rapport ()  | V          | Slet          |

Sæt flueben i "Fratag fra Bestand-rapport", da materialegruppen <u>ikke</u> skal indgå i bestandsindberetningen til Slots- og Kulturstyrelsen.

Se også tooltip ved at holde musen over 🛄. Tryk "Gem".

## Konfiguration på filialer af hvilke der skal medtages i rapporterne (se link i KLIK-opgave)

Bemærk: KUN de filialer, som tilhører folkebiblioteket eller folkeskolens biblioteker (se hvilke i link), skal indgå i bestandsindberetningen til Slots- og Kulturstyrelsen.

Se ovenstående tilsvarende punkt for vejledning i udfyldelse.

Konfiguration af Kommunekode på filial (Kun i de tilfælde, hvor en filials adresse er udenfor kommunen)

Gå i F7->Filialer

| F1 F2               | F3          | 🍰 Bysko                                           | len     |          |                   |   |  |  |
|---------------------|-------------|---------------------------------------------------|---------|----------|-------------------|---|--|--|
| FORSIDE CIRKULATION | ACCESSION   | Information                                       | Lukkeda | age      | Reservationsregle | r |  |  |
| Serveropsætning F   | Rettigheder | Filialnavn                                        |         | Bysk     | colen             |   |  |  |
|                     |             | Туре                                              |         | Filia    | ıl                | • |  |  |
| Filialer            |             | Forkortelse                                       |         | bys      |                   |   |  |  |
| Forkortelse         | Filialnavn  | Licensnr.                                         |         |          |                   |   |  |  |
| bys                 | Byskolen    | ISIL-nummer                                       |         | DK-      | 101110            |   |  |  |
| fæl                 | Fællessar   | Kommunekode                                       |         | 746      |                   |   |  |  |
| lil                 | Lilleskole  | 1                                                 |         | <u> </u> |                   |   |  |  |
| nys                 | Nyskolen    | Institutionshum                                   | mer     |          |                   |   |  |  |
|                     |             | Vis i Surf/Web                                    |         | V        |                   |   |  |  |
|                     |             | Poster, der er hj<br>kan reserveres i<br>Surf/Web | emme,   |          |                   |   |  |  |
|                     |             | Medtag i rappo                                    | rter    |          |                   |   |  |  |

Anfør Kommunekode på filial, hvis den ligger udenfor kommunen.

Konfigurer automatisk overførsel til Slots- og Kulturstyrelsen

Gå i F7->Serveropsætning

Søg på "SLKS"

Dobbeltklik på nedenstående parameter og ret fra "false" til "true"

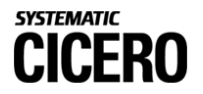

| F1       | F2           | F3          | F4           | F5        | F6          | F7<br>sysadmin   | SYSAI    |   | MIN           |       |           |                    | ADMIN |
|----------|--------------|-------------|--------------|-----------|-------------|------------------|----------|---|---------------|-------|-----------|--------------------|-------|
| Serverop | sætning      | Rettigheder | Eksterr      | n adgang  | Filialer    | Flydegruppe      | er Konti | s | tandardpriser |       | Periodika | Sorteringsprofiler |       |
| () Adm   | nistrative \ | rærktøjer 🤇 | Serverop     |           |             |                  |          |   |               |       |           |                    |       |
|          |              |             |              |           |             |                  |          |   |               |       |           |                    |       |
| :=       | Serve        | eropsæti    | nıng         |           |             |                  |          |   |               | SLKS  |           |                    | ×     |
| Kategor  |              | Paramet     | ernavn       |           |             |                  |          |   | Niveau        | Værdi |           | Redigeret          |       |
| System   |              | Automat     | tisk årlig g | enerering | af bestand- | rapport til SLKS |          |   | Agency        | false |           | 15-11-2019 1       | 5:44  |
|          |              |             |              |           |             |                  |          |   |               |       |           |                    |       |

Det er desuden muligt at indsætte en eller flere email adresser i nedenstående parameter. Der vil blive sendt en kopi af rapporterne til de angivne mailadresser.

| Kategori 🔶 | Parameternavn                                                 | ۵ | Niveau | Værdi        | Redigeret        |
|------------|---------------------------------------------------------------|---|--------|--------------|------------------|
| System     | E-mailadresse til modtagelse af rapporter sendt fra statistik |   | Agency | test@test.dk | 26-11-2019 14:46 |

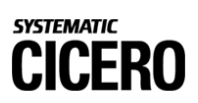